## Wie und wo kann ich die PROCHECK24-Schnittstelle einrichten?

Sie können die Schnittstelle zu PROCHECK24 in wenigen Augenblicken einrichten.

### Lizenz für fincrm buchen

Bevor es losgehen kann, benötigen Sie einen Zugang für fincrm. Klicken Sie auf den Button und buchen Sie die benötigte Anzahl an Lizenzen für ihr Unternehmen.

## **JETZT FINCRM NUTZEN**

# Schritt 1: API in fincrm aktivieren

| <b>a</b> :::: | Company                                                                 |                                                                                                    | Q | B | Lukas H | rter | Ø 1 |
|---------------|-------------------------------------------------------------------------|----------------------------------------------------------------------------------------------------|---|---|---------|------|-----|
| *             | ENETTELIANDEN<br>Untersehmenseinstellungen<br>Persönliche Einstellungen | OAuth<br>OAuth Appliationen haber Zugriff auf de FixCBM API, De API int ereicher unter dems forzmiderapivit.<br>Die API Dakumentation und weiter Informationen finden Sie unter developers/forzmide. |   |   |         |      |     |
| •             | Benachristrigungen<br>Frichts Anwassen<br>Integration                   | Keine autorisierten OAuth Applikationen.<br>Sie heben keiner OAuth Applikation Zeprif auf Frichtik gesähn.                                                                                           |   |   |         |      |     |
|               | Quellen<br>Steuerfußnoten<br>Freigabeprozess                            | Keine eigenen Okuth Applikationen.<br>Ensiten bie hen eusen Applikation.<br>Applikation evolutien                                                                                                    |   |   |         |      |     |
|               | Deroweekschool<br>Import<br>Export                                      |                                                                                                    |   |   |         |      |     |
|               | sowrzonenkartwe<br>Benutzer<br>Gruppen                                  |                                                                                                    |   |   |         |      |     |
|               | Directual<br>OAuth Apps<br>Personal Access Takens                       |                                                                                                    |   |   |         |      | •   |

- Öffnen Sie ihr fincrm,
- Gehen Sie auf Einstellungen » OAuth Apps.

Klicken Sie auf den Plus-Button.

Füllen Sie die Felder wie folgt aus und speichern Sie abschließend die Eingaben.

### Name: PROCHECK24

**Redirect:** https://www.procheck24.de/einsurance/w/request/fincrm/credit/select-customer

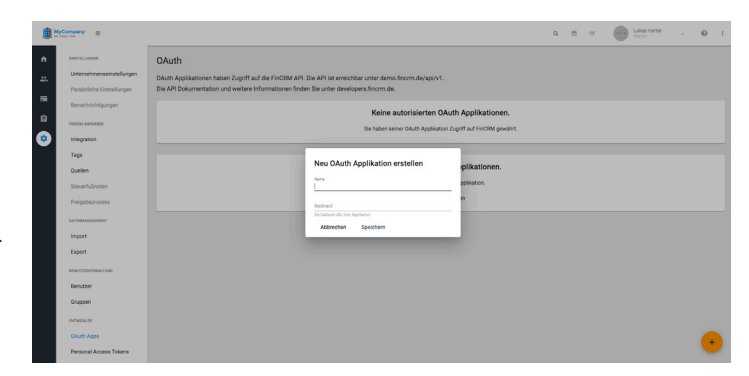

| s En Krypto En IT-Websites En                          | Settings/cauth<br>Graphics ED Magazins ED Marketing ED                 | Testing O Havard                           | Em Recording 🔿 Board - FinCAM Em Faire                                                      | Ĥ | 0 | Q /1 | • | • | e 0 | 51 O a                | 8 6 | 0 | 0 |
|--------------------------------------------------------|------------------------------------------------------------------------|--------------------------------------------|---------------------------------------------------------------------------------------------|---|---|------|---|---|-----|-----------------------|-----|---|---|
| AyCompany =                                            |                                                                        |                                            |                                                                                             |   | ٩ |      |   | 2 |     | Lukas Harter<br>Admin |     |   | 0 |
| INITILLINGIN                                           | OAuth                                                                  |                                            |                                                                                             |   |   |      |   |   |     |                       |     |   |   |
| Unternehmenseinstellungen<br>Persönliche Einstellungen | OAuth Applikationen haben Zugriff<br>Die API Dokumentation und weitere | auf die FinCRM API.<br>Informationen finde | . Die API ist erreichbar unter demo.finorm.de/api/v1.<br>en Sie unter developers.finorm.de. |   |   |      |   |   |     |                       |     |   |   |
| Benachrichtigungen                                     |                                                                        |                                            | Keine autorisierten OAuth Applikationen.                                                    |   |   |      |   |   |     |                       |     |   |   |
| Integration                                            |                                                                        |                                            | Sie haben keiner GAuth Applikation Zugriff auf FinCRM gewährt.                              |   |   |      |   |   |     |                       |     |   |   |
| Tags<br>Quellen                                        | 1 OAuth Applikation                                                    |                                            |                                                                                             |   |   |      |   |   |     |                       |     |   |   |
| Steuerfußnoten                                         | Name                                                                   | Client ID                                  | Client Secret                                                                               |   |   |      |   |   |     |                       |     |   |   |
| Freigabeprozess                                        | Procheck24                                                             | 2                                          | KWMnar1Aq7HAvizaT3qk2Rowdgb82KL7MebCOJP                                                     |   |   |      |   |   |     |                       | 1   | 1 | • |
| Import                                                 |                                                                        |                                            |                                                                                             |   |   |      |   |   |     |                       |     |   |   |
| Export                                                 |                                                                        |                                            |                                                                                             |   |   |      |   |   |     |                       |     |   |   |
| Benutzer                                               |                                                                        |                                            |                                                                                             |   |   |      |   |   |     |                       |     |   |   |
| Gruppen                                                |                                                                        |                                            |                                                                                             |   |   |      |   |   |     |                       |     |   |   |
| DVTWOGLER                                              |                                                                        |                                            |                                                                                             |   |   |      |   |   |     |                       |     |   |   |
| CAuth Apps                                             |                                                                        |                                            | Chan Chan Lunch                                                                             |   |   |      |   |   |     |                       |     |   | + |
| Personal Access Tokens                                 |                                                                        |                                            | Check Color Color                                                                           |   |   |      |   |   |     |                       |     |   | - |

Öffnen Sie in einem separaten Tab ihren PROCHECK24 Account und übernehmen Sie die **Client-ID** und den **Client Secret** für den nächsten Schritt.

## Schritt 2: Daten in PROCHECK24 hinterlegen

- Öffnen Sie ihren PROCHECK24 Account
- Gehen Sie auf: <u>Mein Konto</u> » <u>Endpoint FinCRM</u>
- Felder ausfüllen und speichern
- **Einstiegs-URL**: Ihre URL z.b. https://ihr-unternehmen.fincrm.de/
- **Client-ID**: Die Client-ID rechts im Bild (1)
- Client-Secret: Die ID rechts im Bild
  <u>IKtestr1Aq1234IzsTnichtcwdgbverwendeneb00JP</u>

|                               |            |                           |              |                     | angemeldet als f   |
|-------------------------------|------------|---------------------------|--------------|---------------------|--------------------|
| Anfrage starten               | Kunden     | Informationen             | Marketing    | Mein Konto          | Ausloggen          |
| Sie sind hier: Startseite > N | lein Konto |                           |              |                     |                    |
| Stammdaten                    | Statistik  | Vergütungsübersicht       | Abrechnungen | Layouteinstellungen | Kundendaten-Import |
| Endpoint FinCRM               |            |                           |              |                     |                    |
| ndpoint FinCRM                |            |                           |              |                     |                    |
| artner / Organisation         | 7936       | i62 / 793662              |              |                     |                    |
| instiegs-URL                  | http       | is://demo.fincrm.de/      |              |                     |                    |
| lient-ID                      | 1          |                           |              |                     |                    |
| ecret                         | IKW        | Mnsr1Aq7HAvIzsT3qkZRcwdgb | 82KL7MebOOJP |                     |                    |
|                               |            |                           |              |                     |                    |

#### © 2019 PROCHECK24 GmbH, München. Alle Inhalte unterliegen unserem Copyright | AGB | Impressum | Datenschutz | Kontakt

## Schritt 3: Benutzer autorisieren

| Procheck24 is requ | esting permission t | to access your a | account. |  |
|--------------------|---------------------|------------------|----------|--|
|                    |                     |                  |          |  |
|                    |                     |                  |          |  |
|                    | AUTHORIZE           | CAN              | CEL      |  |

Gehen Sie auf: Kunden » Kundenübernahme aus fincrm (BETA)

Jeder Benutzer/Berater muss **einmalig** die Verbindung zwischen PROCHECK24 und fincrm autorisieren.

### Schritt 4: Daten übertragen

Ihre Schnittstelle ist einsatzbereit. Sie können jetzt jeden Kunden aus fincrm zu PROCHECK24 übertragen.

Klicken Sie auf Verwenden und wählen Sie das passende Angebot für Ihren Kunden aus.

|                                 |                                                        |          |                                                                               | Vertriebspartner-H                                                                                | 441 853 50<br>Hotline   * Kontaktformular                                                                                                    |            |                                                                                       |
|---------------------------------|--------------------------------------------------------|----------|-------------------------------------------------------------------------------|---------------------------------------------------------------------------------------------------|----------------------------------------------------------------------------------------------------|------------|---------------------------------------------------------------------------------------|
| Anf                             | rage starte                                            | n        | Kunden                                                                        | Informationen                                                                                     | Marketing                                                                                                    | Mein Konto | Ausloggen                                                                             |
| Sic                             | sind hier: Star                                        | tseite   |                                                                               |                                                                                                   |                                                                                                    |            |                                                                                       |
| at                              | en Ihrer K                                             | (unden i | n FinCRM                                                                      |                                                                                                   |                                                                                                    |            |                                                                                       |
| ilte                            | ern nach:                                              |          |                                                                               |                                                                                                   |                                                                                                    |            |                                                                                       |
| 3chn                            | ame:                                                   |          | eMail:                                                                        | Los                                                                                               |                                                                                                    |            |                                                                                       |
|                                 |                                                        |          |                                                                               |                                                                                                   |                                                                                                    |            |                                                                                       |
|                                 |                                                        |          |                                                                               |                                                                                                   |                                                                                                    |            |                                                                                       |
| ,                               | Anrede                                                 | Titel    | Vorname                                                                       | Nachname                                                                                          | E-Mail                                                                                                    |            | Auswahl                                                                               |
| ,                               | <b>Anrede</b><br>Herr                                  | Titel    | <b>Vorname</b><br>Maximilian                                                  | Nachname<br>Musterkündchen                                                                        | E-Mail<br>dnA@gn-webdesign.d                                                                                                    |            | Auswahl<br>Verwenden                                                                  |
| •                               | Anrede<br>Herr<br>Herr                                 | Titel    | <b>Vorname</b><br>Maximilian<br>Peter                                         | Nachname<br>Musterkündchen<br>Petermann                                                           | E-Mail<br>dnA@gn-webdesign.d<br>peterman@mail.de                                                                                                    | 2          | Auswahl<br>Verwenden<br>Verwenden                                                     |
|                                 | Anrede<br>Herr<br>Herr<br>Herr                         | Titel    | <b>Vorname</b><br>Maximilian<br>Peter<br>Stefan                               | Nachname<br>Musterkündchen<br>Petermann<br>Musterkunde                                            | E-Mail<br>dnA@gn-webdesign.d<br>peterman@mail.de<br>social123@fincrm.de                                                                                      | 5          | Auswahl<br>Verwenden<br>Verwenden<br>Verwenden                                        |
| <b>)</b><br>;<br>;              | Anrede<br>Herr<br>Herr<br>Herr<br>Herr                 | Titel    | Vorname<br>Maximilian<br>Peter<br>Stefan<br>Panos                             | Nachname<br>Musterkündchen<br>Petermann<br>Musterkunde<br>Meyer                                   | E-Mail<br>dnA@gn-webdesign.d<br>peterman@mail.de<br>social123@fincm.de<br>pmeyer@cellular.de                                                                 | 8          | Auswahl<br>Verwenden<br>Verwenden<br>Verwenden<br>Verwenden                           |
| <b>)</b><br>16                  | Anrede<br>Herr<br>Herr<br>Herr<br>Herr<br>Herr         | Titel    | Vorname<br>Maximilian<br>Peter<br>Stefan<br>Panos<br>Alex1                    | Nachname<br>Musterkündchen<br>Petermann<br>Musterkunde<br>Meyer<br>Schmitz                        | E-Mail<br>dnA@gn-webdesign.d<br>peterman@mail.de<br>social123@fincrm.de<br>pmeyer@cellular.de<br>anton.deck@deck.con                                         |            | Auswahl<br>Verwenden<br>Verwenden<br>Verwenden<br>Verwenden                           |
| )<br>16                         | Anrede<br>Herr<br>Herr<br>Herr<br>Herr<br>Herr         | Titel    | Vorname<br>Maximilian<br>Peter<br>Stefan<br>Panos<br>Alex1<br>Peter           | Nachname<br>Musterkündchen<br>Petermann<br>Musterkunde<br>Meyer<br>Schmitz<br>Maffayyyy           | E-Mail<br>dnA@gn-webdesign.d<br>peterman@mail.de<br>social123@fincrm.de<br>pmeyer@icellular.de<br>anton.deck@deck.con<br>sultan@unitybox.de                  | 2          | Auswahl<br>Verwenden<br>Verwenden<br>Verwenden<br>Verwenden<br>Verwenden              |
| <b>)</b><br>1<br>16<br>19<br>74 | Anrede<br>Herr<br>Herr<br>Herr<br>Herr<br>Herr<br>Herr | Titel    | Vorname<br>Maximilian<br>Peter<br>Stefan<br>Panos<br>Alex1<br>Peter<br>Daniel | Nachname<br>Musterkündchen<br>Peternann<br>Musterkunde<br>Meyer<br>Schnitz<br>Halfayyyy<br>Harter | E-Hail<br>dnA@gn-webdesign.d<br>peterman@mail.de<br>social123@fincm.de<br>preyer@cellular.de<br>anton.deck@deck.com<br>suitan@unitybox.de<br>Danie@harter.de | 2          | Auswahl<br>Verwenden<br>Verwenden<br>Verwenden<br>Verwenden<br>Verwenden<br>Verwenden |

9089 - 2441 853 50 1 Kreditnehmer Anzahl Kreditnehmer eine Person 🔿 zwei Pe Tipp für günstige Ko Persönliche Angaben E-Mail Anrede, Titel ▼ Kein Titel Vorname(n), Name Mustermann 0 Geburtsort, Geburtsnar Geburtstag 02.01.1985

fincrm

Die Angaben zum ersten Antragsteller werden automatisch befüllt und können durch Sie ergänzt werden.

gen unserem Copyright | AGB | Impressum | Datenschutz | Kontak

### Welche Daten werden übertragen?

Aktuell können die Daten des ersten Antragstellers übertragen werden.

Dazu gehören:

- die personenbezogenen Daten sowie
- die Kontaktinformationen.

Welche Kundendaten kann ich in PROCHECK24 sehen? Je nach Rechtevergabe in fincrm, sehen Sie in PRO-CHECK24 die eigenen Kundendaten oder alle Daten Ihres Unternehmens.

Die Schnittstelle wird kontinuierlich weiterentwickelt. Unser gemeinsames Ziel ist es, alle für den Antrag erforderlichen Felder von fincrm an PROCHECK24 zu übertragen.

### Sie benötigen Unterstützung bei der Einrichtung in fincrm oder Nutzung von PROCHECK24?

Das Support-Team von fincrm unterstützt Sie gerne bei der Einrichtung der PROCHECK24 Schnittstelle in fincrm und gibt Ihnen erste Tipps bei der Nutzung mit fincrm. Sie erreichen uns via Mail an support@fincrm.de oder über unser Ticketsystem.

Das Salesteam von PROCHECK24 unterstützt Sie bei der Aktivierung und gibt Ihnen erste Tipps für die umfangreichen Nutzungsmöglichkeiten. Telefonisch sind sie unter 089 2441 853 99 und per E-Mail unter info@procheck24.de erreichbar.